## 線上申請-學生財務支援系統-步驟說明

1. 以同學個人 NTU 帳號登入系統(網址: https://my.ntu.edu.tw/fao/search.aspx)

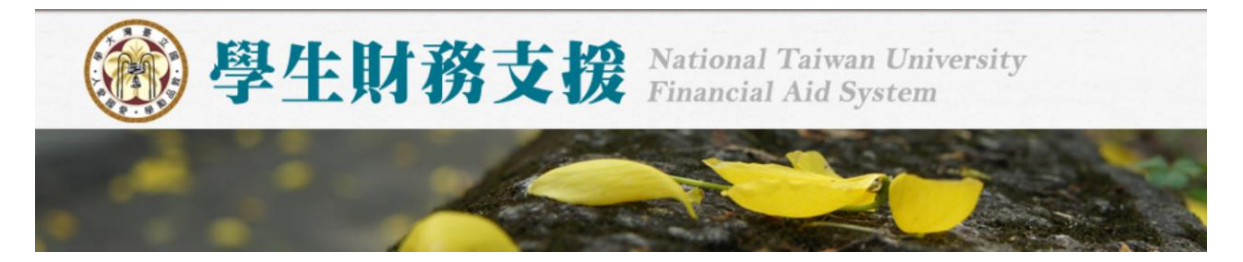

 進入系統後,左側「服務小幫手」功能可以查詢學校各項獎助學金,可自行 設定條件。

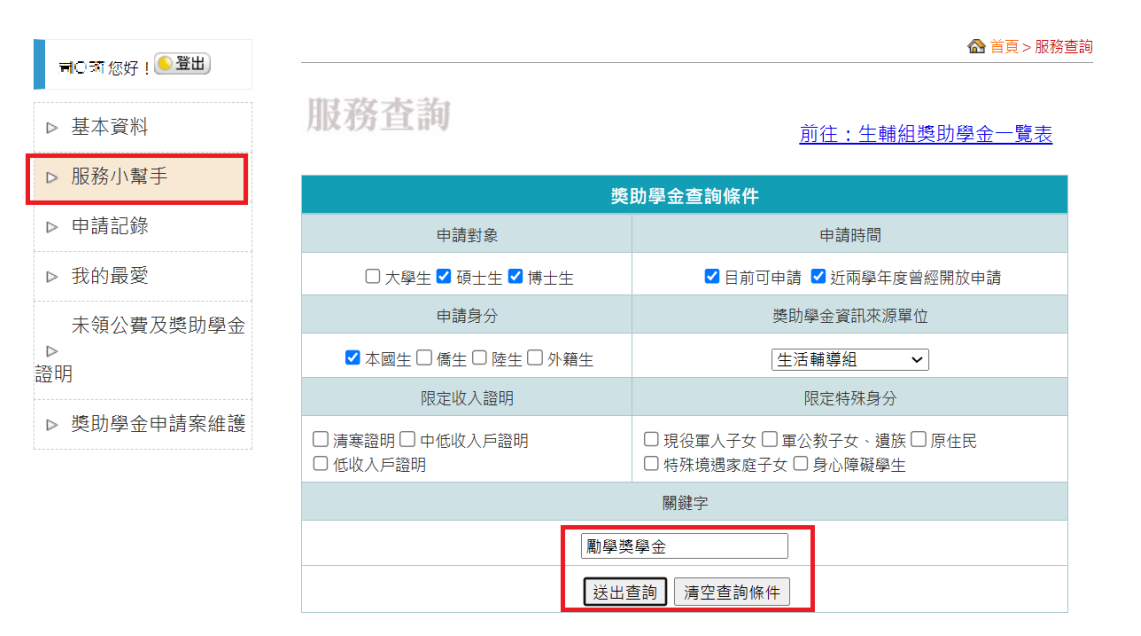

於「關鍵字」鍵入「勵學獎學金」,按下「送出查詢」。

3. 於獎助學金查詢結果出現【勵學獎學金】,按下「申請」進入申請頁面。

## 獎助學金查詢結果

| 項次 | 獎助金名稱↑↓     | 金額↑↓  | 提供者↑↓ | 申請期間↑↓                | 備註 | 我要申請 |
|----|-------------|-------|-------|-----------------------|----|------|
| 1  | 國立臺灣大學勵學獎學金 | 50000 |       | 2024/09/02~2024/09/24 | 詳情 | 申請   |

4. 申請頁面上各欄位請填妥相關申請資料後再送出。

| 10.04                                                        |                                                                   |                                               |        |
|--------------------------------------------------------------|-------------------------------------------------------------------|-----------------------------------------------|--------|
| 的一樣年平均:                                                      |                                                                   | 柴雨:                                           |        |
| 事直规定                                                         |                                                                   |                                               |        |
| 国定收入人口:                                                      |                                                                   | 固定収入金額(請以莫元估填):                               |        |
| 器時工作人口:                                                      |                                                                   | 證時工作金額(請以屬元估壞):                               |        |
| 家庭収入状況(請以墓元估填):                                              |                                                                   | 家庭年還休論:                                       |        |
| #攀稍是百陟理就攀城免:                                                 | ○無 = 有                                                            | 本學明是百個理說學資款:                                  | *H 0 A |
|                                                              |                                                                   | マロジョン (1) (1) (1) (1) (1) (1) (1) (1) (1) (1) |        |
| <sup>k中就學入口訳:</sup><br><sup>k中#就開入口: ! 請</sup>               | 填妥相關                                                              | 申請資料後再送                                       | 出!!    |
| R中転撃入口数:<br>R中未就開入口 <b>!</b> : <b>! 請</b><br>切工:<br>R中是否有職車: | 填妥相關                                                              | 申請資料後再送                                       | £#!!   |
| K中気撃へ口家:<br>K中気撃へ口歌:<br>TI:<br>TI:<br>K中是否有職罪:<br>K磁人口状況表:   | 填金相關<br>○用○利                                                      | 申請資料後再送                                       | 生出!!   |
|                                                              | <b>填 会 相 關</b><br>○無 ○列<br>1%問:<br>2姓名:                           | 申請 <u>資料後</u> 再送                              | E出!!   |
|                                                              | <u> 東 会 相 開 </u><br>○ 魚 ○ 剤<br>1.所語:<br>2.姓名:<br>3.職業:            | 申請 <u>資料後</u> 再送                              |        |
| 東中転車人口載:<br>京中未就業人口<br>打工:<br>家中是否有職車:<br>家庭人口状況表:           | 集 会 相 闘 1<br>○ 魚 ○ 利<br>1.56課:<br>2.25名:<br>3.25葉:<br>4.25版単位:    | 申請 <u>常料後</u> 再送                              |        |
| 東中転車人口載:<br>京中未就業人口<br>打工:<br>家中最否有職車:<br>家庭人口状況表:           | 集 会 相 開<br>の 面 の 有<br>1 編輯:<br>2 姓名:<br>3 蔬菜:<br>4 屈服単位:<br>5 蔬福: | 申請 <u>驚料後</u> 再送                              |        |
| 東中転車人口載:<br>京中未就業人口<br>打工:<br>家中是否有職車:<br>家庭人口状況表:           |                                                                   | 申請 <u>驚料後</u> 再送                              |        |

說明:<mark>請務必填妥各項申請資料再送出。</mark>

確認資料無誤後按「送出申請表」將資料送出。若仍須修改,可以按「暫存」暫不送出申請。

| 國立臺灣大學職學獎學金                                                                                                    |
|----------------------------------------------------------------------------------------------------|
| <ol> <li>1.開置超過30分種系統即會自動將您登出、關閉視面前請先《暫存』。</li> <li>2.得獎通知將寄至您的計中帳號電子器件,亦可於本系統《獎助學金申請案維護》直詢。</li> <li>3.本系統所提供地址之修改。僅用於獎助學金之匯款資料,無法同步更斯較務處學籍資料。</li> <li>4.此獎助學金注意事項; 無</li> </ol> |
| <b>哲存</b> 送出申請表                                                                                                    |
|                                                                                                    |

6. 按下「送出申請表」後,將出現「獎助學金待交文件列表」頁面。如未出現該頁面,請檢查瀏覽器是否阻擋顯示彈出式視窗,如有請務必將瀏覽器改為 允許顯示彈出式視窗。

|              |         |        | 奬                           | 助學金待交文件發                      | 列表                   |        |    |  |  |  |
|--------------|---------|--------|-----------------------------|-------------------------------|----------------------|--------|----|--|--|--|
|              |         | 繳      | 交文件時・請辞                     | 務必「列印(按滑鼠右鍵                   | )待交文件列表」             |        |    |  |  |  |
| 申請單號:        |         | 2683   |                             | 繳交期限:                         | 2024/09/24           |        |    |  |  |  |
| 獎助學金名稱: 國立臺灣 |         | 國立臺灣大學 | 勵學獎學金                       |                               |                      |        |    |  |  |  |
| 備註: 請務必須     |         | 請務必先至生 | 先至生藉組網頁詳閱公告並確認是否有設獎單位專用申請書。 |                               |                      |        |    |  |  |  |
| 生輔組公告網       | Ē:      | 113學年  | 度「國立臺                       | 灣大學勵學獎學金」                     |                      |        |    |  |  |  |
| 姓名:          | 1638    |        | 學號:                         | 10000                         |                      |        |    |  |  |  |
| 學院:          | 1.5%    |        | <b>账所</b> :                 | <b>新</b>                      |                      | 年級:    | 2  |  |  |  |
| 您的           | 的申請表已收到 | 创·請您務必 | が旅線交期限前<br>「 {              | 檢齊應繳附件送收件單位<br>咬內用申請書(是否列印請參閱 | 2辦理・逾期視同放棄申請<br> 下表) | ·應繳附件如 | ኑ: |  |  |  |

 7. 於「獎助學金待交文件列表」頁面,按下「校內用申請書(是否列印請參閱 下表)」,列印專用申請書。再按滑鼠右鍵,列印「待交文件列表」。

|              |        |       | 奬                           | 助學金待3                           | を文件列表                    |          |        |    |  |  |
|--------------|--------|-------|-----------------------------|---------------------------------|--------------------------|----------|--------|----|--|--|
|              |        | - [   | 繳交文件時·請利                    | 表」                              |                          |          |        |    |  |  |
| 申請單號:        |        | 2010  |                             | 繳交期限:                           | 2024/09/2                | 4        |        |    |  |  |
| 獎助學金名稱: 國立臺灣 |        | 國立臺灣; | 大學勵學獎學金                     |                                 |                          |          |        |    |  |  |
| 備註: 請務必:     |        |       | 先至生藉組織頁詳閱公告並確認是否有設獎單位專用申請書。 |                                 |                          |          |        |    |  |  |
| 生輔組公告網到      | Æ:     | 113學  | <sup>1</sup> 年度「國立臺         | 灣大學勵學                           | 獎學金」                     |          |        |    |  |  |
| 姓名:          | 16.28  |       | 學號:                         | 00000                           |                          |          |        |    |  |  |
| 學院:          | 1.54   |       | <b>账所:</b>                  | 新                               |                          |          | 年級:    | 2  |  |  |
| 您的           | 申請表已收到 | 创·請您務 | 務必於繳交期限前<br>【 【             | 檢齊應繳附件<br><sup>文</sup> 內用申請書(是著 | 送收件單位辦理・逾期初<br>5列印講参図下表) | 見同放棄申請・」 | 應繳附件如⁻ | ኑ: |  |  |

8. 左側「獎助學金申請案維護」可以維護各項「暫存」或「送出」的申請資料,「尚未完成之申請表(暫存)」為暫存資料,可以進行編輯或刪除。 「已送出之申請表」為送出資料,在承辦人尚未收件前,可以按「修改」來 修改申請內容,按下「必印」會跳出「獎助學金待交文件列表」頁面(同第 6點)。

| 1057 ( 🥌 聖出) | -  |               |                            |           |             |             | @ 11       | 頁>獎助4 | 全中調察的 |
|--------------|----|---------------|----------------------------|-----------|-------------|-------------|------------|-------|-------|
| ▷ 基本資料       | 服  | 務1            | 至詢                         |           |             | 前往:         | 生輔組獎       | 助學金   | 一覧表   |
| ▷ 服務小幫手      |    |               |                            |           |             |             |            |       |       |
| ▷ 申請記錄       |    |               | 미자지                        | 4.2.4P IA | 1454 (1999) | <b>3</b> 7) |            |       |       |
| > 我的最愛       | 項⇒ | ć.            | 赞助金名稱                      |           | 1           | 斷存單號        | 截止日期       | 编辑    | 删除    |
| 未領公費及獎助學金    | 1  | 12            | CONDEPART OF               | (94.4)    | 86 I        |             | 2023-08-04 | 編輯    | 刪除    |
| 明            | 2  |               | and data to be set of the  |           | 1           |             | 2022-10-19 | 编辑    | 删除    |
| > 獎助學金申請案維護  | 3  | 3 國立臺灣大學勵學獎學金 |                            |           | 1           | 100         | 2024-9-24  | 緟戟    | 删除    |
|              | E  | 已送出之申請表       |                            |           |             |             |            |       |       |
|              | 項次 | 申請<br>號       | 腾助金名稱                      | 實際金額      | 申請學年        | 目前進度        | t 待交文<br>件 | 承辦人   | 注意事項  |
|              | 1  | 1975          | 國立臺灣大學勵學獎學金                | 50000     | 113         | 尚未撤交<br>文件  | 必印         | 林宜華   | 修改    |
|              | 2  | Tinti         | 100.000000000000<br>100000 | 60000     | 111下        | 已人推薦<br>名單  | 必印         | 1981. |       |
|              | 3  | 10.700        | 100.000 (0.000)<br>1       | 20000     | 111下        | 已入推薦<br>名單  | 必印         | NOT   |       |

9. 確認申請資料無誤後,請將原紙本應備證明文件(含校內用申請書以及獎助 學金待交文件列表)依序整理好,掃描成PDF電子檔,並以中文命名後,依 公告收件方式一起上傳至NTU Space(請見連結:<u>線上繳交-操作說明</u>)。